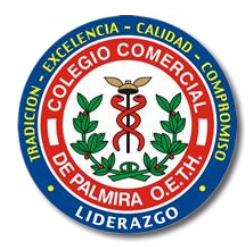

ORGANIZACIÓN EDUCATIVA TENORIO HERRERA Colegio Comercial De Palmira Departamento de Tecnología e Informática 2019 - 2020

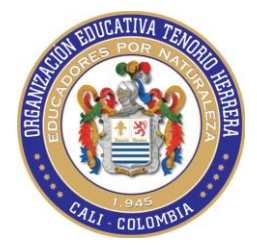

## GUÍA PARA INGRESAR A LAS TUTORÍAS A TRAVÉS DE HYPE

Inicialmente debemos tener el enlace y el pin entregado por el maestro previamente, lo ingresamos en el navegador (preferiblemente Google Chrome)

Ejemplo: <u>https://hype.onescreensolutions.com/cmedina.ccdp</u> Pin: 5482

Cargará una pagina normalmente de color azul y aparecerá el siguiente cuadro... nos aseguramos que esté en Habitación Dedicada y luego damos clic en Únete como Invitado

| Sala de reuniones                                                                         |            |                                                         |  |  |  |  |
|-------------------------------------------------------------------------------------------|------------|---------------------------------------------------------|--|--|--|--|
| ¿Quieres unirte a la habitación como invitado?<br>Habitación Dedicada Sala de Transmisión |            |                                                         |  |  |  |  |
| Únete como Invitado                                                                       | Registrese | اردو <mark>Idioma</mark> English <u>Español</u> اردو 华语 |  |  |  |  |

Luego va a salir el siguiente cuadro en el cual

Debemos escribir el nombre y apellido para que sea fácilmente identificado por el maestro.

Ejemplo: Camilo-Medina

Posteriormente debe de ingresar el pin entregado con anterioridad

En este caso 5482

Luego damos clic en el botón verde que dice **Únete** 

| cmedina.ccdp sala dedicada                    |  |  |  |  |  |
|-----------------------------------------------|--|--|--|--|--|
| Ingrese su nombre                             |  |  |  |  |  |
| Unirse utilizando el código PIN de la reunión |  |  |  |  |  |
| Pin                                           |  |  |  |  |  |
| Únete                                         |  |  |  |  |  |
| O                                             |  |  |  |  |  |
| Solicitar permiso al propietario para unirse  |  |  |  |  |  |
| Solicitar                                     |  |  |  |  |  |

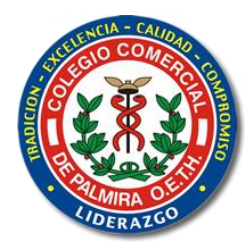

ORGANIZACIÓN EDUCATIVA TENORIO HERRERA Colegio Comercial De Palmira Departamento de Tecnología e Informática 2019 - 2020

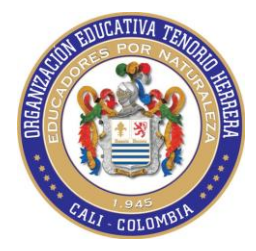

En dispositivos móviles (celulares - tabletas) el proceso sería de la siguiente manera:

Inicialmente debemos tener el enlace y el pin entregado por el maestro previamente, lo ingresamos en el navegador (preferiblemente Google Chrome)

Ejemplo: <u>https://hype.onescreensolutions.com/cmedina.ccdp</u> Pin: 5482

### Damos clic en Open Hype

Si es la primera vez que se hace debemos instalar la aplicación

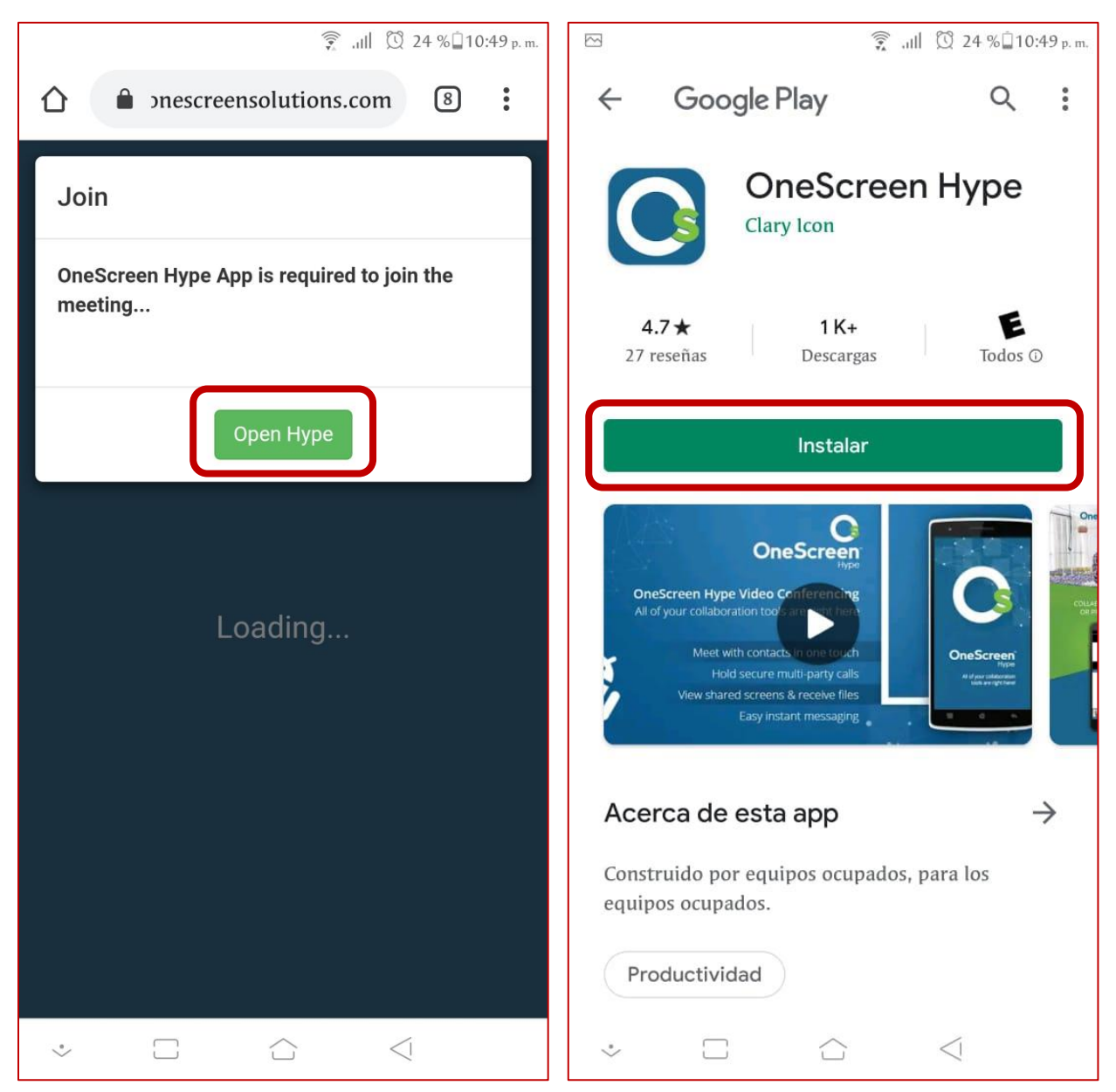

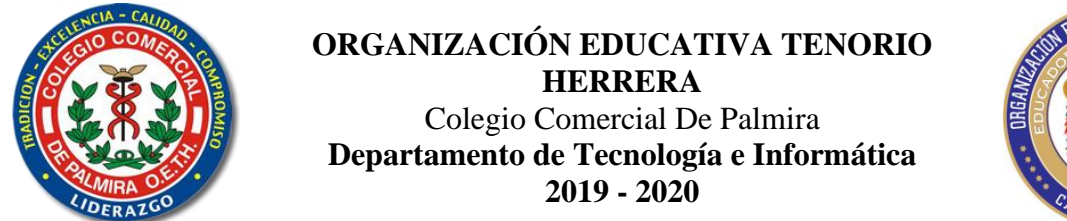

CALL COLOMBIA

Volvemos al navegador, damos nuevamente en **Open Hype**, la aplicación cargará y dará la opción correspondiente para el inicio de sesión nos aseguramos que esté seleccionada la opción de **Dedicated Room** y luego damos en **Join as Guest** 

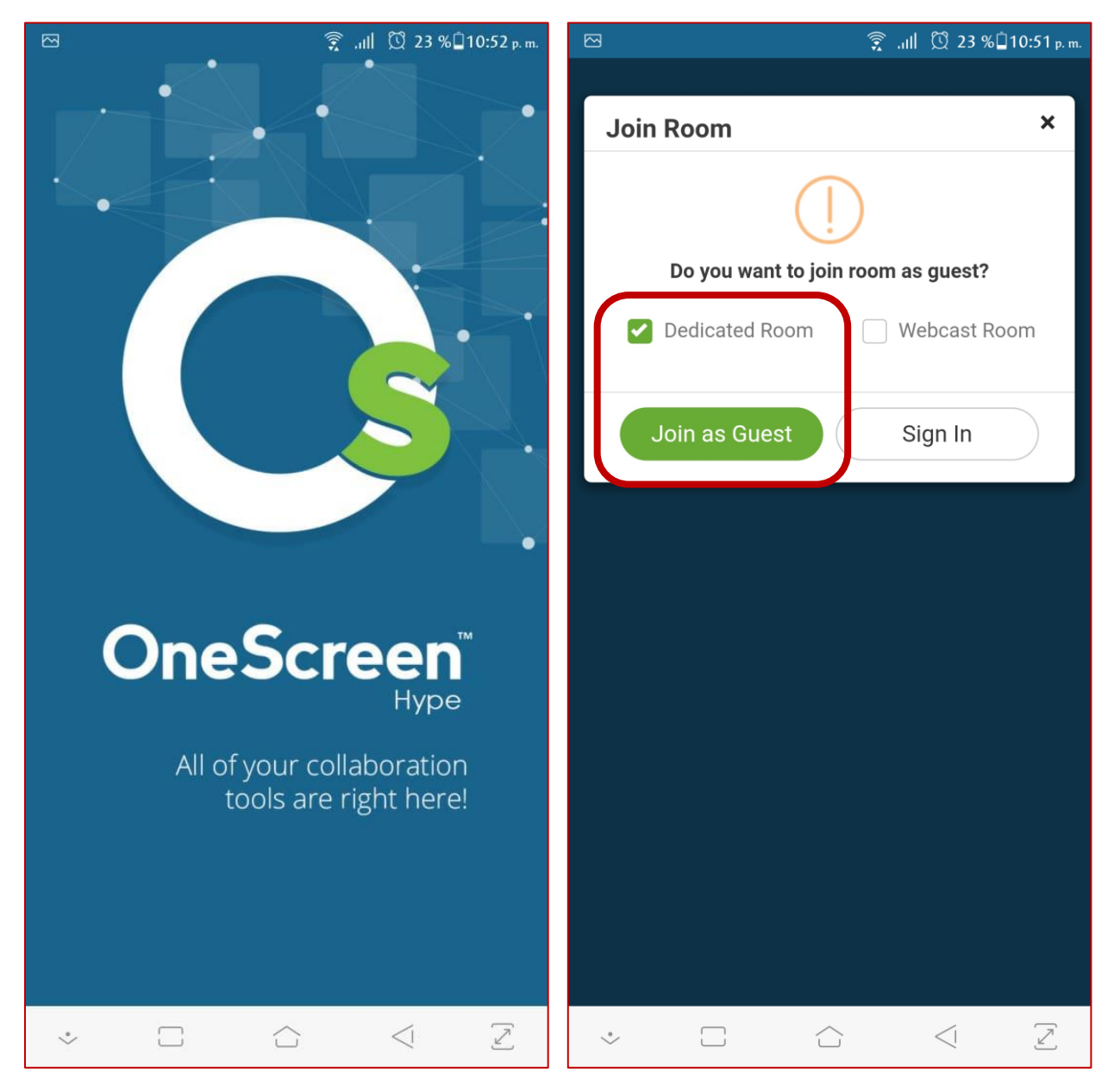

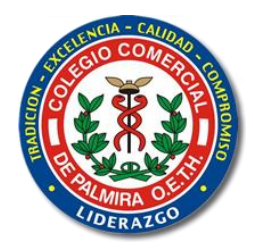

#### ORGANIZACIÓN EDUCATIVA TENORIO HERRERA Colegio Comercial De Palmira Departamento de Tecnología e Informática 2019 - 2020

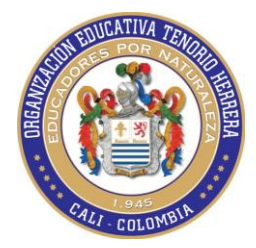

Debemos escribir el nombre y apellido para que sea fácilmente identificado por el maestro.

### Ejemplo: Camilo-Medina

Posteriormente debe de ingresar el pin entregado con anterioridad, en este caso 5482

Luego damos clic en el botón verde que dice Join

| ඏ                             |                               |   | 🗊 III. 🔶 | 23 %¤10:51 p. m.        |  |  |
|-------------------------------|-------------------------------|---|----------|-------------------------|--|--|
|                               |                               |   | 2        |                         |  |  |
| cmedina.ccdp dedicated room × | cmedina.ccdp dedicated room × |   |          |                         |  |  |
| Enter Name                    | Camilo-Medina                 |   |          |                         |  |  |
| Join using meeting pin code   | Join using meeting pin code   |   |          |                         |  |  |
| Pin                           | 5482                          |   |          |                         |  |  |
| Join                          | Join                          |   |          |                         |  |  |
| Or                            | Or                            |   |          |                         |  |  |
| Request owner to join         | Request owner to join         |   |          |                         |  |  |
|                               |                               |   |          |                         |  |  |
|                               |                               |   |          |                         |  |  |
|                               |                               |   |          |                         |  |  |
|                               | 1                             | 2 | 3        | _                       |  |  |
|                               | 4                             | 5 | 6        |                         |  |  |
|                               | 7                             | 8 | 9        | $\overline{\mathbf{X}}$ |  |  |
|                               | ,                             | 0 | •        | $\rightarrow$           |  |  |
| · · · · · ·                   | *                             |   |          |                         |  |  |

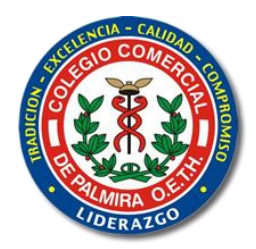

ORGANIZACIÓN EDUCATIVA TENORIO HERRERA Colegio Comercial De Palmira Departamento de Tecnología e Informática 2019 - 2020

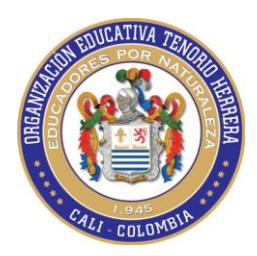

Finalmente aparecerá la ventana del chat, algo muy importante pues va a aparecer es un botón de color verde en la parte inferior de la ventana el cual recibe como nombre **Push To Talk**, un botón el cual va a ser **el único medio de participación en el chat** ya que **para participar se debe de presionar el botón con el mouse**, esperar 2 segundos aproximadamente o contar hasta 3 y ahí

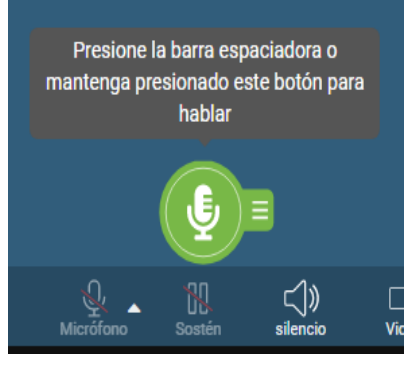

si hablar o mantener presionada la barra espaciadora

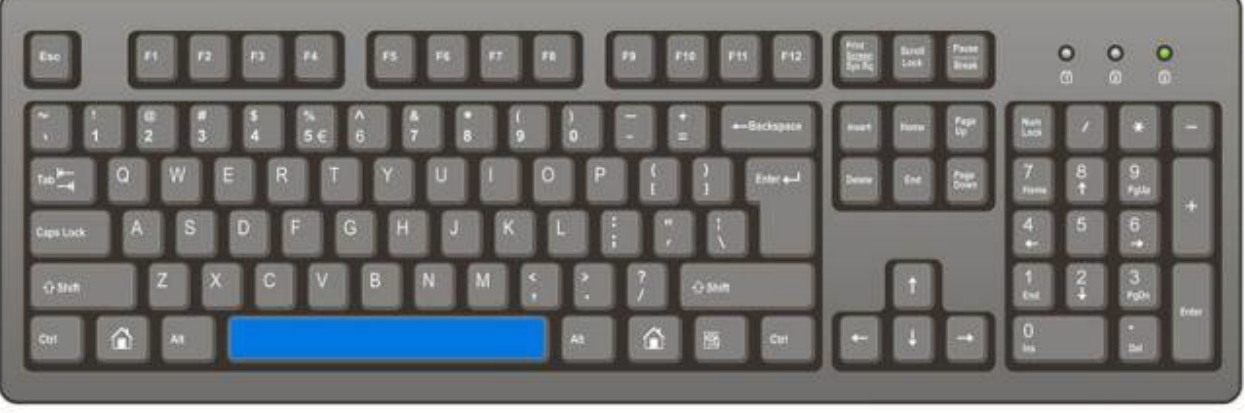

ComputerHope.com

# ya que de lo contrario no se escuchará para el resto del público,

En dispositivos móviles (celulares o tabletas) este botón aparecerá en la parte inferior de la pantalla y tendría la función de walkie talkie --se recomienda usar manos libres para mejorar la calidad del sonido recibido--